iLO服务端口是一个在ProLiant Gen10服务器和Synergy Gen10计算模块正面带有iLO标签的USB端口

ProLiant Gen10系列服务器通过iLO服务端口下载Active Health System日志的方法。

1.iLO服务端口的功能,在iLO界面中可以设置,可以开启和关闭,开启后才可以使用,默认是开启的,界面如下:

(注意:身份验证功能关闭,在脚本中不需要写用户名和密码即可下载地址,如果开启则需要写入iLO的用户名和密码,此选项模式是关闭的)

| iLO 5<br>1.15 Aug 17 2017 ×               | 安全性 - iLO 服务端口            |                          | ● ◎ ⊕ ❷ 爲 ?     |
|-------------------------------------------|---------------------------|--------------------------|-----------------|
| 信息                                        | 访问设置 iLO 服务请日 安全 Shell 密钥 | 证书映射 CAC/智能卡 SSL证书 目录 加密 | HPE SSO 登录安全性标题 |
| 系統信息<br>国件8操作系统软件<br>ILO 联合<br>证程的制化8.40m |                           | 访问选项                     |                 |
| 电源8散热                                     |                           | iLO 服务请口                 |                 |
| iLO 专用网络端口<br>iLO 共享网络端口<br>远程支持          |                           | 大容量存储选项                  |                 |
| 存取管理<br>安全性                               |                           | U 🖭                      |                 |
| 监控管理                                      |                           | 〇 需要身份验证                 |                 |
|                                           |                           | 网络选项                     |                 |
|                                           |                           | USB 以太网造配器               |                 |
|                                           |                           | 应用                       |                 |
| -                                         |                           |                          |                 |
| 2.在U盘跟目录上创建一个名为command.txt的文本文件,并写入以下脚本   |                           |                          |                 |
| {                                         |                           |                          |                 |
| "/ahsdata/": {                            |                           |                          |                 |
| "POST": {                                 |                           |                          |                 |

```
"downloadAll": "0",
     "from": "2018-01-06",
     "to": "2018-01-09",
     "case_no": "",
     "contact name": "",
     "company": "",
     "phone": "",
     "email": "",
     "UserName": "",
     "Password": ""
   }
  }
 }
 command.txt文件参数介绍:
 downloadAll - 控制下载的范围。如果要下载某个日期范围的日志,请输入0,如果要下载整个日志,请
 输入1。
 from - 下载某个日期范围日志的开始日期。
 to - 下载某个日期范围日志的结束日期。
 case_no (可选) - 未结单的支持案例编号, 此值最长可以为14个字符。
 contact_name (可选) - 此服务器的联系人。
 company (可选) - 拥有此服务器的公司名称。
 phone (可选) - 此服务器的联系人电话号码。
 email (可选) - 此服务器的联系人的电子邮件地址。
 UserName - 如果将iLo配置为要求进行身份验证才能使用iLO服务端口请输入iLO的用户名,如果iLO的
 Web界面没有开启身份验证功能则可以不用写(iLO 身份验证默认为关闭)。
 Password - 如果将iLo配置为要求进行身份验证才能使用iLO服务端口请输入iLO的登录密码,如果iLO
 的Web界面没有开启身份验证功能则可以不用写(iLO 身份验证默认为关闭)。
 command.txt文件要求:
• 该文件必须采用有效的JSON格式。
```

• 请勿在该文中添加注释。

- 该文件的文本区分大小写。
- 该文件仅支持纯文本。
   3.把U盘插入服务器的iLO服务端口,等待自动收集日志。
   通过UID灯判断收集日志的状态:
   正在下载:iLO服务端口状态将变为"繁忙",并且 UID 以中等闪烁速率闪烁 4 下,然后熄灭 1 秒。
   下载完成:如果该命令成功运行,iLO服务端口状态将变为"完成",并且 UID 以快速闪烁速率闪烁一下
  - , 然后熄灭3秒。

1.附件的文件名不能修改,U盘需要是FAT32格式。 2.需要把command.txt文本文件放入U盘根目录。